## Prilog 1

# Uputa za izradu izvješća "Izvješće o apsolutnoj potrošnji energije" u sustavu ISGE

## Uvodno pojašnjenje

Zakon o energetskoj učinkovitosti (NN 127/14, 116/18, 25/20, 32/21, 41/21) u članku 21., stavak (2) navodi:

"Javni sektor dužan je upravljati potrošnjom energije i vode na energetski učinkovit način, a u ispunjenju te obveze dužan je:

1. odlukom iz redova vlastitog osoblja ili ugovaranjem prema pravilima o nabavi usluga imenovati osobu odgovornu za energetsku učinkovitost, za dio zgrade na korištenju i/ili u vlasništvu ili za zgradu ili za više zgrada skupno

2. redovito pratiti i najmanje jednom mjesečno unositi podatke o potrošnji energije i vode u zgradama ili dijelovima zgrada na korištenju i/ili u vlasništvu ili u kojima se energija plaća javnim sredstvima u nacionalni informacijski sustav za gospodarenje energijom i redovito ažurirati podatke o energetskim svojstvima zgrada

3. analizirati periodički, a najmanje jednom godišnje, potrošnju energije u zgradama ili dijelovima zgrada na korištenju i/ili u vlasništvu ili u kojima se energija plaća javnim sredstvima, o čemu izvještava APN."

Iz navedenih zakonskih odredbi proizlazi da APN nema, niti je dužan unositi podatke o potrošnji energije i vode za objekte javnog sektora Republike Hrvatske. APN ne odgovara za točnost podataka u ISGE sustavu. APN administrira i razvija ISGE sustav, te pruža tehničku pomoć korisnicima sustava.

Institucije javnog sektora su obvezne pratiti i unositi podatake o potrošnji energije i vode na svojim objektima, te su obvezne kontrolirati njihovu točnost.

APN provodi redovite edukacije imenovanih osoba zaduženih za energetsku učinkovitost, te osoba koje trebaju redovito pratiti potrošnju energije i vode te o tome izvještavati APN (energetski savjetnici i energetski suradnici). Imenovane osobe na edukaciji za rad u ISGE sustavu dobivaju svoje pristupne podatke i tek nakon što su prošle besplatnu edukaciju mogu pristupiti u sustav.

## <u>Upute</u>

Kao dokaz da su ISGE-u evidentirani kompletni podaci o potrošnji energije u posljednjih šest cjelovitih godina (2016.-2021. godina), Prijavitelj je dužan dostaviti Izvještaj o Apsolutnoj potrošnji energije za Zgradu (zgradu/skup zgrada) koje je predmet Prijave. Izvještaj se treba generirati u PDF formatu na sljedeći način:

- 1. Osoba zadužena za praćenje i unošenje podataka u ISGE sustav, imenovana od strane vlasnika/korisnika zgrade javnog sektora, treba se ulogirati preko svog korisničkog imena i zaporke u sustav i zatim mora odabrati objekt (zgradu) za kojeg se kreira izvještaj. Ako se ne odabere objekt, proizvesti će se prazan izvještaj koji nije prihvatljiv. Ako predmetna zgrada (predmet Prijave) nema mjerna mjesta potrošnje energije i vode (mjerni uređaji distributera/opskrbljivača energijom i vodom), ali se nalazi u kompleksu više zgrada, onda se izvještaj radi za cijeli kompleks unutar kojeg se predmetna zgrada nalazi.
- 2. Nakon što je odabran objekt, treba se odabrati modul: IZVJEŠTAJI.
- 3. Od ponuđenih izvještaja se treba odabrati: Apsolutna potrošnja energije.
- 4. Odabirom izvještaja o Apsolutnoj potrošnji energije na ekranu će se pojaviti parametri s padajućim izbornicima.
- 5. Parametre se popunjava na slijedeći način (vidi sliku 1):
  - 5.1. Koristi referentne godine ili unesen raspon: Odabrani raspon Zaključane
  - 5.2. Godina od: 2016
  - 5.3. Godina do: 2021
  - 5.4. Grupa vrsta objekata: ---
  - 5.5. Vrsta objekta: ---
  - 5.6. Javna rasvjeta: Sve osim javne rasvjete
  - 5.7. Sektor: -
  - 5.8. Prikaži zbirnu potrošnju (za cijeli interval): 🗹
  - 5.9. Prikaži godišnju potrošnju: ☑
  - 5.10. Prikaži mjesečnu potrošnju po energentima: 🗹
  - 5.11. Prikaži zbirne grafove po godinama na kraju izvještaja: 🗹
  - 5.12. Prikaži popis objekata: 🗹

Izbornici za ostale parametre mogu ostati prazni.

6. Da bi se izvještaj isporučio u PDF formatu treba kliknuti na ikonu označenu sa "PDF", u donjem lijevom dijelu ekrana.

Napomena: Ukoliko se izvještaj ne isporuči, tj. preglednik (Chrome, Firefox, Edge) ne ponudi preuzimanje PDF datoteke na računalo, treba se provjeriti blokira li odabrani preglednik skočne prozore. Ako su skočni prozori blokirani, potrebno je u pregledniku podesiti opciju da se ne blokiraju skočni prozori sa stranice <u>www.isge.hr</u>, te ponoviti proceduru za isporuku izvještaja.

**Slika 1:** Izgled ekrana na modulu IZVJEŠTAJI s postavljenim parametrima. Pokriva korake 3-6. U različitim preglednicima dio s parametrima se može nalaziti na desnoj strani ekrana.

| <ul> <li>Izvještaji</li> </ul>                                                    |                              |   |
|-----------------------------------------------------------------------------------|------------------------------|---|
| Osnovni podaci za objekt     Ancolutno notrožnjo oporajio                         |                              |   |
| Specifična potrošnja energije                                                     |                              |   |
| <ul> <li>Potrošnja energije na jednom objektu (izvještaj po SR specifi</li> </ul> | kaciji)                      |   |
|                                                                                   |                              |   |
| spolutna potrošnja energije - Parametri                                           |                              |   |
| Koristi referentne godine ili unesen raspon                                       | Odabrani raspon - Zaključane | • |
| Godina od                                                                         | 2016                         |   |
| Mjesec od                                                                         |                              |   |
| Godina do                                                                         | 2021                         |   |
| Mjesec do                                                                         |                              |   |
| Grupa vrsta objekata                                                              |                              |   |
| Vrsta objekta                                                                     |                              |   |
| Javna rasvjeta                                                                    | Sve osim javne rasvjete      |   |
| Sektor                                                                            | (-)                          | * |
| Prikaži zbirnu potrošnju (za cijeli interval)                                     | ×                            |   |
| Prikaži godišnju potrošnju                                                        | ×                            |   |
| Prikaži potrošnju po mjernim mjestima (na zbirnom i godišnjem dijelu)             |                              |   |
| Prikaži mjesečnu potrošnju po energentima                                         | ×                            |   |
| Prikaži mjesečnu potrošnju po mjernim mjestima                                    |                              |   |
| Prikaži godišnju potrošnju po vrstama objekata                                    |                              |   |
| Prikaži zbirne grafove po godinama na kraju izvještaja                            | ×                            |   |
| Prikaži grupu energenata i stavke računa                                          |                              |   |
| Prikaži tarife i stavke računa (na zbirnom i godišnjem dijelu)                    |                              |   |
| Prikaži popis obiekata                                                            | -                            |   |

Napomena: Prazan izvještaj se dobije ako u prvom koraku izrade izvještaja nije odabran objekt za koji se izvještaj kreira i/ili ako na objektu nisu uneseni ili nisu verificirani podaci o potrošnji energije i vode predmetnog objekta (odnosi se na uključivanje automatskih računa koje je u sustav poslao opskrbljivač). Parametar iz točke *5.1. Koristi referentne godine ili unesen raspon: Odabrani raspon – Zaključane,* postavlja ograničenje gdje se pri kreiranju izvještaja uzimaju samo one godine koje su potpune (imaju upisane i/ili uključene sve mjesečne račune), provjerene i stoga zaključane. U izvještaju se neće pokazati godine koje nisu zaključane iako u sustavu postoje aktivni podaci o potrošnji za te godine. Korisnik treba provjeriti nezaključane godine i zaključati ih, pričekati do sljedećeg dana da se promjene ažuriraju u sustavu, te ponovo generirati izvještaj.

Kao primjer je priložen ispravno generiran izvještaj za objekt koji ima sve podatke o potrošnji za period 2016.-2021. i kojemu su podaci o potrošnji za sve godine iz tog perioda aktivni, provjereni i te godine su zaključane.

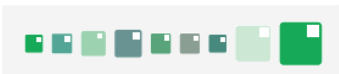

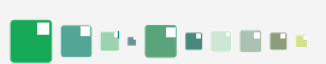

| Odabrani objekti       |                                |
|------------------------|--------------------------------|
| Adresa                 |                                |
| Odabrani raspon godina | 2016 2021. (Zaključane godine) |
| Datum                  | 30.11.2022.                    |

| Broj analiziranih ETC-ova | 1 |
|---------------------------|---|
| Slobodnostojeća zgrada    | 1 |

| Broj ETC-ova sa zaključanim periodom     | 1      |
|------------------------------------------|--------|
| Ploština korisne površine zgrade Ak [m²] | 3.015  |
| Obujam grijanog dijela zgrade Ve [m³]    | 10.922 |
| Ukupan broj korisnika                    | 175    |

| Pregled vrste objekata | 1 |
|------------------------|---|
| Uredska zgrada         | 1 |

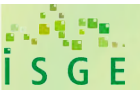

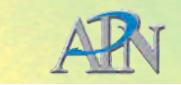

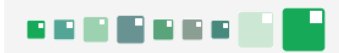

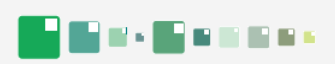

### Zbirna potrošnja (2016. - 2021. (Zaključane godine))

| Grupa energenata    | Energent            | Mjerna jedinica | Potrošnja  | Potrošnja [kWh] | Trošak [kn]  | Emisija CO <sub>≀</sub> [t] |
|---------------------|---------------------|-----------------|------------|-----------------|--------------|-----------------------------|
| Električna energija | Električna energija | kWh             | 798.864,00 | 798.864,00      | 836.190,56   | 187,581                     |
| Grijanje            | Para                | t               | 1.526,40   | 1.115.161,57    | 962.419,12   | 400,343                     |
| Voda                | Voda                | m³              | 5.511,06   | 0,00            | 152.621,32   | 1,236                       |
|                     | •                   | •               | •          | 1.914.025,57    | 1.951.231,00 | 589,160                     |

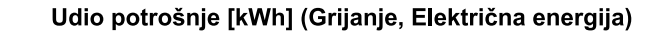

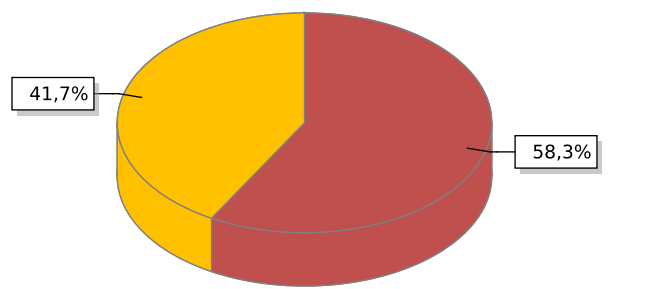

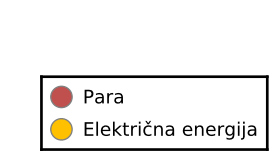

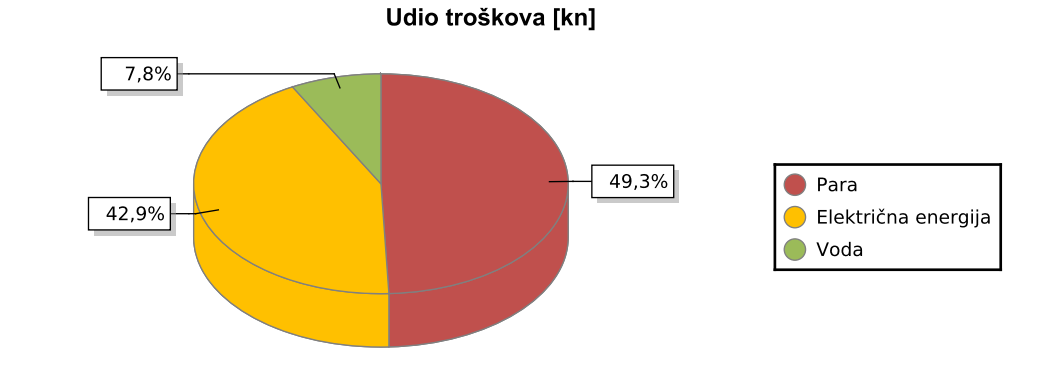

Udio emisije CO<sub>2</sub> [t]

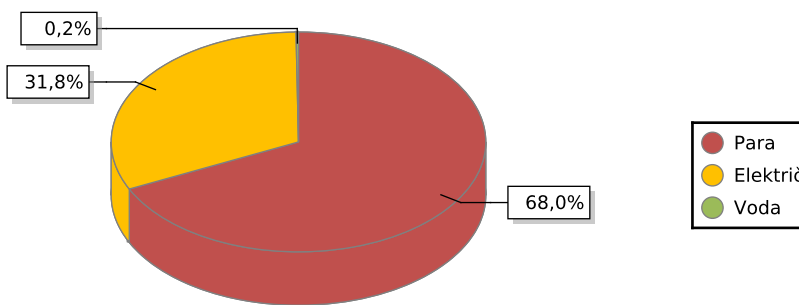

| 🛑 Para                |
|-----------------------|
| 😑 Električna energija |
| 🛑 Voda                |

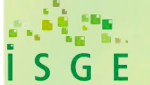

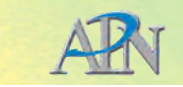

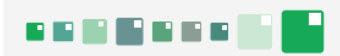

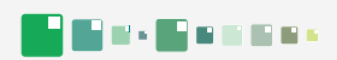

#### Godišnja potrošnja - 2016. (01.2016. - 12.2016.)

| Grupa energenata    | Energent            | Mjerna jedinica | Potrošnja  | Potrošnja [kWh] | Trošak [kn] | Emisija CO <sub>i</sub> [t] |
|---------------------|---------------------|-----------------|------------|-----------------|-------------|-----------------------------|
| Električna energija | Električna energija | kWh             | 134.209,00 | 134.209,00      | 132.420,51  | 31,514                      |
| Grijanje            | Para                | t               | 219,27     | 160.193,58      | 147.815,15  | 57,509                      |
| Voda                | Voda                | m³              | 961,10     | 0,00            | 26.585,03   | 0,216                       |
|                     |                     |                 |            | 294.402,58      | 306.820,69  | 89,239                      |

Udio potrošnje [kWh] (Grijanje, Električna energija)

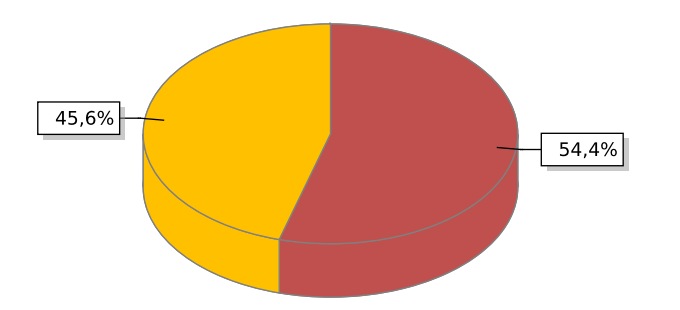

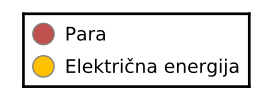

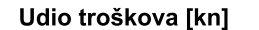

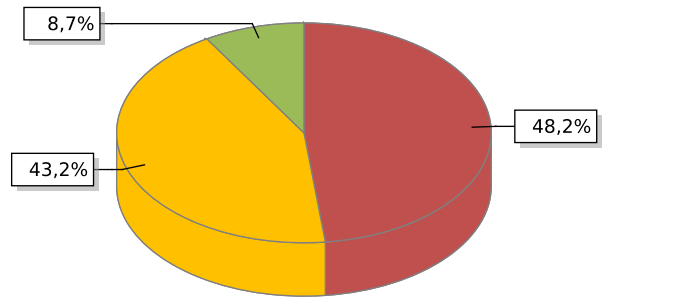

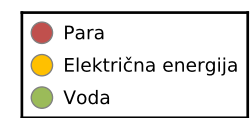

Udio emisije CO<sub>2</sub> [t]

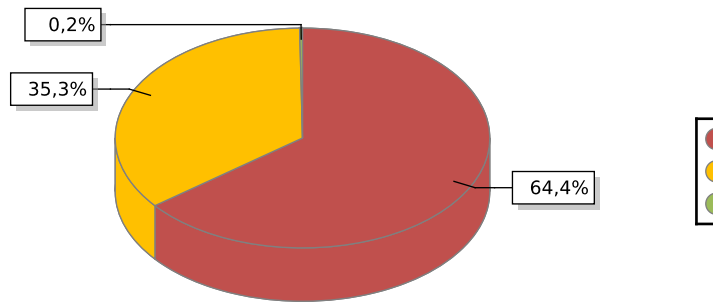

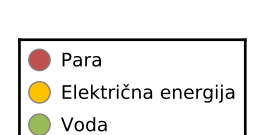

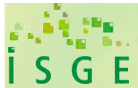

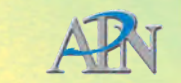

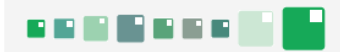

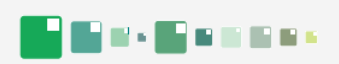

#### Godišnja potrošnja - 2017. (01.2017. - 12.2017.)

| Grupa energenata    | Energent            | Mjerna jedinica | Potrošnja  | Potrošnja [kWh] | Trošak [kn] | Emisija CO <sub>≀</sub> [t] |
|---------------------|---------------------|-----------------|------------|-----------------|-------------|-----------------------------|
| Električna energija | Električna energija | kWh             | 135.532,00 | 135.532,00      | 128.487,23  | 31,824                      |
| Grijanje            | Para                | t               | 178,77     | 130.605,25      | 133.211,10  | 46,887                      |
| Voda                | Voda                | m³              | 964,32     | 0,00            | 26.671,52   | 0,216                       |
|                     |                     |                 |            | 266.137,25      | 288.369,86  | 78,928                      |

Udio potrošnje [kWh] (Grijanje, Električna energija)

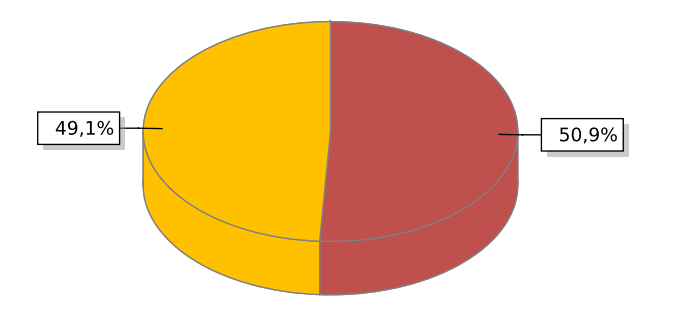

Električna energija
 Para

Udio troškova [kn]

Para
 Električna energija
 Voda

Udio emisije CO<sub>2</sub> [t]

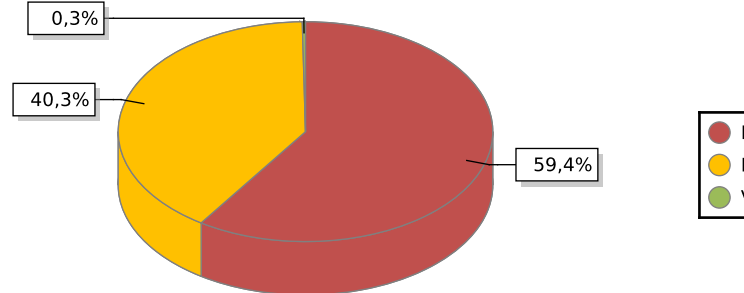

| 🛑 Para                |  |
|-----------------------|--|
| 😑 Električna energija |  |
| 🛑 Voda                |  |

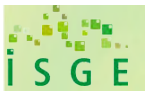

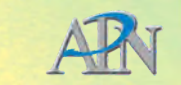

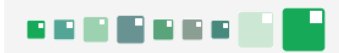

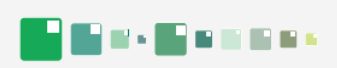

#### Godišnja potrošnja - 2018. (01.2018. - 12.2018.)

| Grupa energenata    | Energent            | Mjerna jedinica | Potrošnja  | Potrošnja [kWh] | Trošak [kn] | Emisija CO <sub>≀</sub> [t] |
|---------------------|---------------------|-----------------|------------|-----------------|-------------|-----------------------------|
| Električna energija | Električna energija | kWh             | 142.526,71 | 142.526,71      | 158.004,38  | 33,467                      |
| Grijanje            | Para                | t               | 133,28     | 97.372,00       | 116.828,25  | 34,957                      |
| Voda                | Voda                | m³              | 863,00     | 0,00            | 23.940,68   | 0,194                       |
|                     | ·                   |                 |            | 239.898,71      | 298.773,31  | 68,617                      |

Udio potrošnje [kWh] (Grijanje, Električna energija)

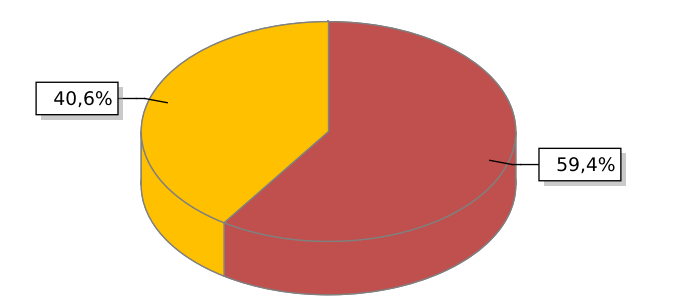

Električna energija
 Para

Udio troškova [kn]

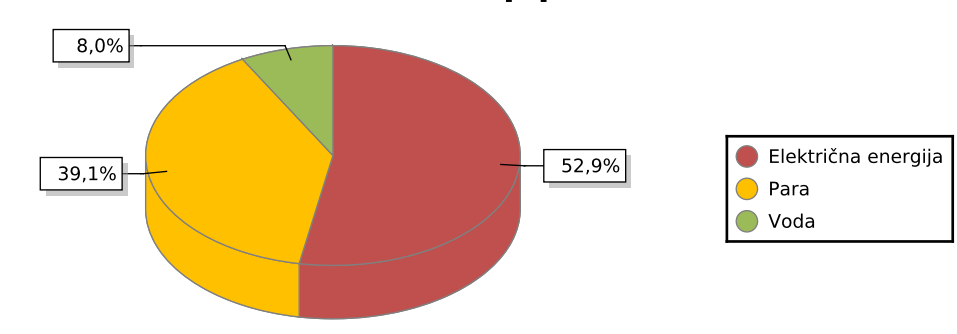

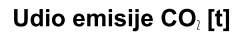

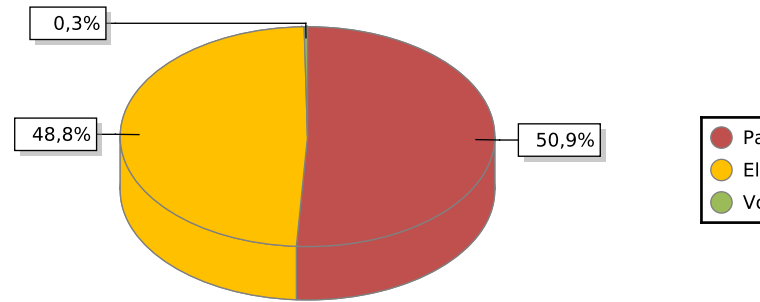

| 🛑 Para                |  |
|-----------------------|--|
| 😑 Električna energija |  |
| 🛑 Voda                |  |

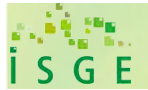

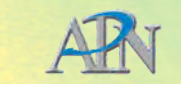

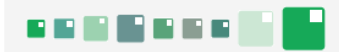

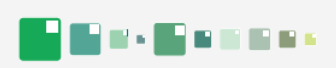

#### Godišnja potrošnja - 2019. (01.2019. - 12.2019.)

| Grupa energenata    | Energent            | Mjerna jedinica | Potrošnja  | Potrošnja [kWh] | Trošak [kn] | Emisija CO <sub>≀</sub> [t] |
|---------------------|---------------------|-----------------|------------|-----------------|-------------|-----------------------------|
| Električna energija | Električna energija | kWh             | 141.371,29 | 141.371,29      | 145.676,58  | 33,195                      |
| Grijanje            | Para                | t               | 127,76     | 93.340,14       | 114.785,45  | 33,509                      |
| Voda                | Voda                | m³              | 1.153,55   | 0,00            | 31.772,51   | 0,259                       |
|                     | ·                   |                 |            | 234.711,43      | 292.234,53  | 66,963                      |

Udio potrošnje [kWh] (Grijanje, Električna energija)

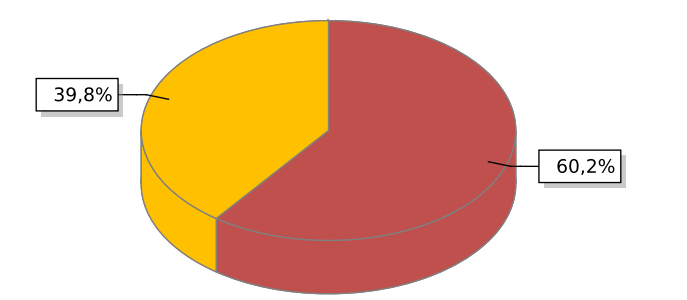

Električna energija
 Para

Udio troškova [kn]

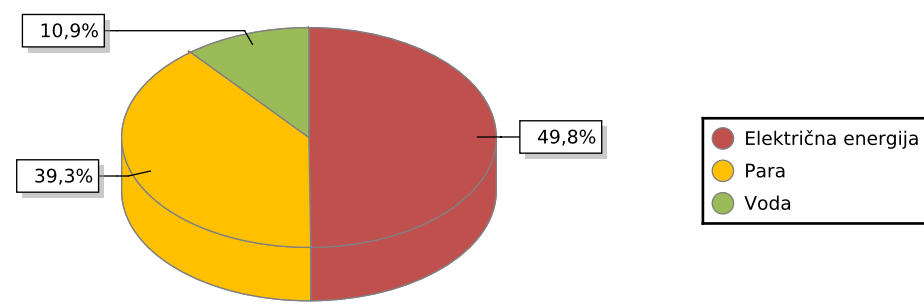

Udio emisije CO<sub>i</sub> [t]

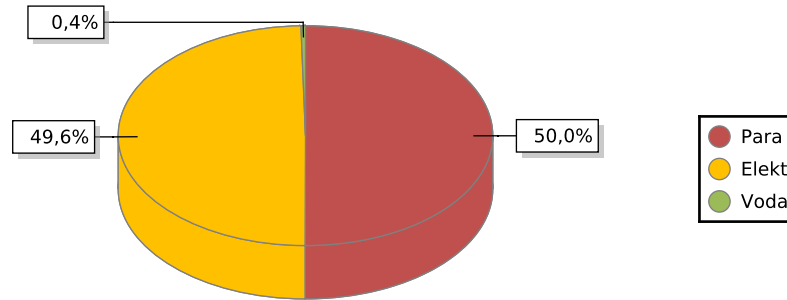

|                       | - |
|-----------------------|---|
| 🛑 Para                |   |
| 😑 Električna energija |   |
| 🛑 Voda                |   |

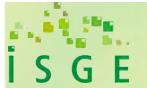

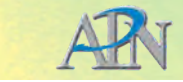

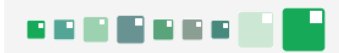

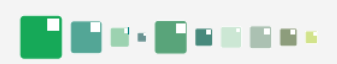

#### Godišnja potrošnja - 2020. (01.2020. - 12.2020.)

| Grupa energenata    | Energent            | Mjerna jedinica | Potrošnja  | Potrošnja [kWh] | Trošak [kn] | Emisija CO <sub>2</sub> [t] |
|---------------------|---------------------|-----------------|------------|-----------------|-------------|-----------------------------|
| Električna energija | Električna energija | kWh             | 125.263,00 | 125.263,00      | 138.730,61  | 29,413                      |
| Grijanje            | Para                | t               | 350,25     | 255.888,91      | 194.853,07  | 91,864                      |
| Voda                | Voda                | m³              | 652,34     | 0,00            | 18.262,37   | 0,146                       |
|                     |                     |                 |            | 381.151,91      | 351.846,06  | 121,423                     |

Udio potrošnje [kWh] (Grijanje, Električna energija)

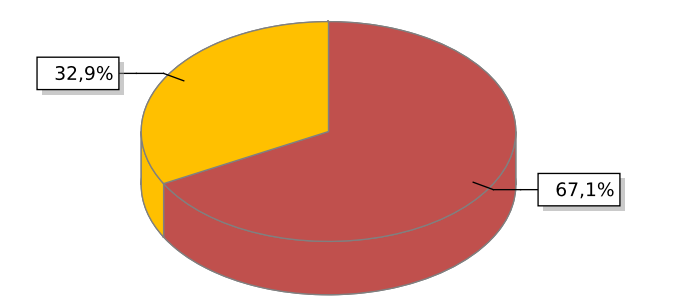

Para
 Električna energija

Udio troškova [kn]

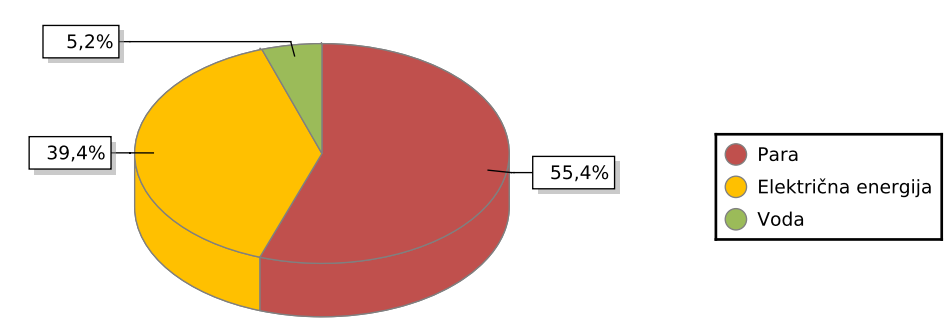

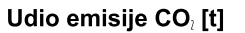

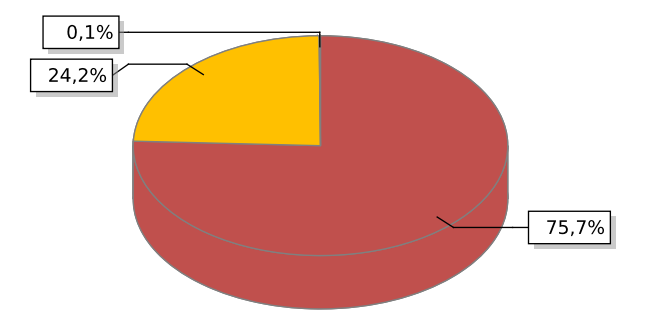

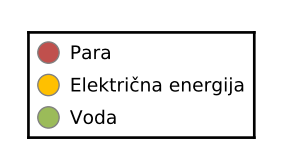

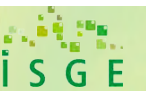

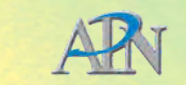

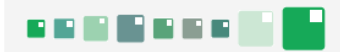

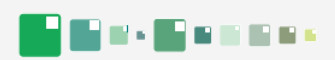

#### Godišnja potrošnja - 2021. (01.2021. - 12.2021.)

| Grupa energenata    | Energent            | Mjerna jedinica | Potrošnja  | Potrošnja [kWh] | Trošak [kn] | Emisija CO <sub>2</sub> [t] |
|---------------------|---------------------|-----------------|------------|-----------------|-------------|-----------------------------|
| Električna energija | Električna energija | kWh             | 119.962,00 | 119.962,00      | 132.871,25  | 28,168                      |
| Grijanje            | Para                | t               | 517,07     | 377.761,69      | 254.926,10  | 135,616                     |
| Voda                | Voda                | m³              | 916,76     | 0,00            | 25.389,21   | 0,206                       |
|                     |                     |                 |            | 497.723,69      | 413.186,56  | 163,990                     |

Udio potrošnje [kWh] (Grijanje, Električna energija)

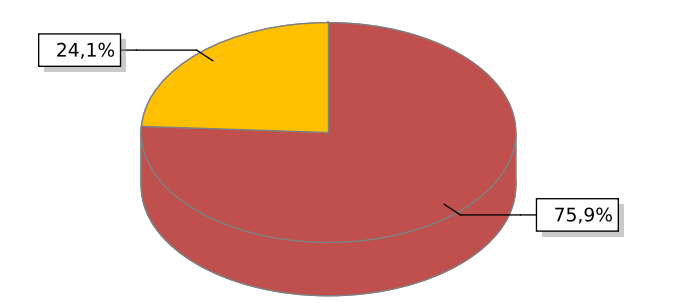

Para
 Električna energija

Udio troškova [kn]

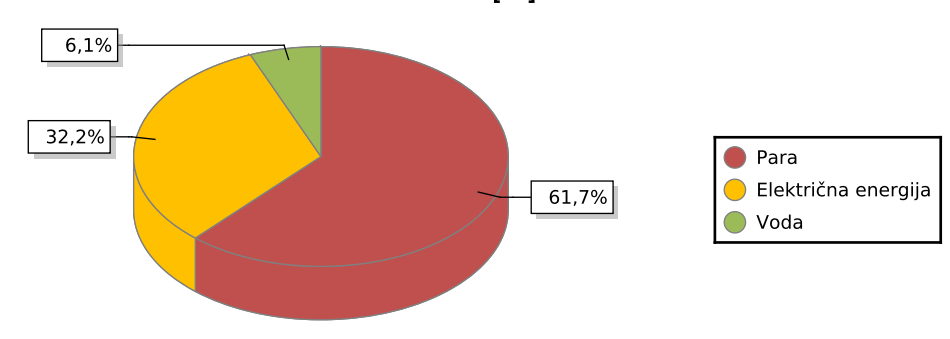

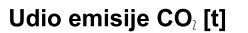

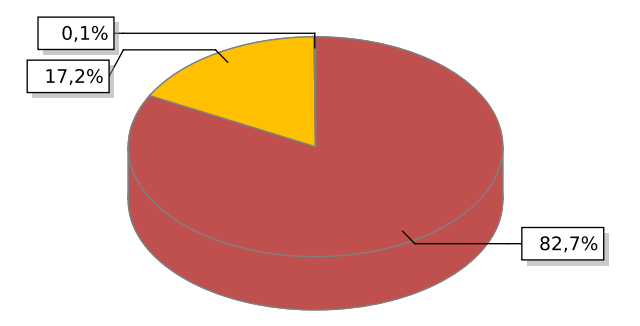

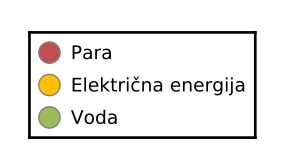

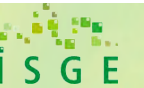

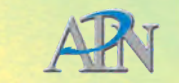

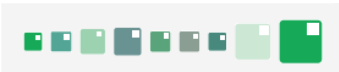

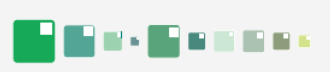

|       |     | Elek               | trična energija | ı                              |                  | Grijanje       |                                | Voda              |                |                                |  |
|-------|-----|--------------------|-----------------|--------------------------------|------------------|----------------|--------------------------------|-------------------|----------------|--------------------------------|--|
|       |     | Elek               | trična energija | ı                              |                  | Para           |                                |                   | Voda           |                                |  |
|       |     | Potrošnja<br>[kWh] | Trošak<br>[kn]  | Emisija CO <sub>≀</sub><br>[t] | Potrošnja<br>[t] | Trošak<br>[kn] | Emisija CO <sub>≀</sub><br>[t] | Potrošnja<br>[m³] | Trošak<br>[kn] | Emisija CO <sub>≀</sub><br>[t] |  |
|       | 1.  | 11.126             | 10.610          | 2,613                          | 52               | 25.081         | 13,707                         | 82                | 2.301          | 0,018                          |  |
|       | 2.  | 11.621             | 11.484          | 2,729                          | 18               | 12.230         | 4,841                          | 91                | 2.514          | 0,020                          |  |
|       | 3.  | 11.301             | 11.003          | 2,654                          | 18               | 12.521         | 4,762                          | 91                | 2.510          | 0,020                          |  |
|       | 4.  | 10.280             | 9.973           | 2,414                          | 6                | 7.608          | 1,515                          | 79                | 2.189          | 0,018                          |  |
|       | 5.  | 10.228             | 9.945           | 2,402                          | 7                | 8.636          | 1,797                          | 81                | 2.233          | 0,018                          |  |
| 2016  | 6.  | 11.238             | 11.531          | 2,639                          |                  | 5.500          |                                | 70                | 1.942          | 0,016                          |  |
| 2010. | 7.  | 12.778             | 13.015          | 3,000                          |                  | 5.593          |                                | 64                | 1.788          | 0,014                          |  |
|       | 8.  | 10.263             | 9.851           | 2,410                          |                  | 5.691          |                                | 56                | 1.575          | 0,013                          |  |
|       | 9.  | 10.682             | 10.669          | 2,508                          | 1                | 5.881          | 0,276                          | 86                | 2.367          | 0,019                          |  |
|       | 10. | 11.817             | 12.160          | 2,775                          | 7                | 8.846          | 1,935                          | 109               | 2.984          | 0,024                          |  |
|       | 11. | 11.234             | 10.820          | 2,638                          | 26               | 14.829         | 6,840                          | 77                | 2.128          | 0,017                          |  |
|       | 12. | 11.643             | 11.358          | 2,734                          | 83               | 35.400         | 21,836                         | 75                | 2.053          | 0,017                          |  |
|       | 1.  | 11.224             | 9.784           | 2,635                          | 75               | 33.272         | 19,683                         | 79                | 2.201          | 0,018                          |  |
|       | 2.  | 9.862              | 8.810           | 2,316                          | 44               | 20.575         | 11,488                         | 75                | 2.069          | 0,017                          |  |
|       | 3.  | 9.821              | 8.498           | 2,306                          | 11               | 10.125         | 2,777                          | 91                | 2.524          | 0,021                          |  |
|       | 4.  | 9.267              | 8.049           | 2,176                          | 7                | 8.465          | 1,846                          | 89                | 2.465          | 0,020                          |  |
|       | 5.  | 10.215             | 9.473           | 2,398                          | 0                | 5.972          | 0,027                          | 77                | 2.119          | 0,017                          |  |
| 2017  | 6.  | 12.188             | 11.262          | 2,862                          |                  | 5.330          |                                | 73                | 2.032          | 0,016                          |  |
| 2017. | 7.  | 13.642             | 13.330          | 3,203                          |                  | 6.081          |                                | 66                | 1.812          | 0,015                          |  |
|       | 8.  | 13.174             | 13.039          | 3,093                          | 0                | 5.854          | 0,081                          | 81                | 2.250          | 0,018                          |  |
|       | 9.  | 11.664             | 12.378          | 2,739                          | 1                | 5.592          | 0,324                          | 88                | 2.442          | 0,020                          |  |
|       | 10. | 11.233             | 10.899          | 2,638                          | 4                | 7.241          | 1,003                          | 98                | 2.689          | 0,022                          |  |
|       | 11. | 11.721             | 11.657          | 2,752                          | 15               | 10.713         | 3,846                          | 78                | 2.149          | 0,017                          |  |
|       | 12. | 11.521             | 11.308          | 2,705                          | 22               | 13.992         | 5,813                          | 70                | 1.920          | 0,016                          |  |
|       | 1.  | 12.742             | 13.429          | 2,992                          | 23               | 13.906         | 6,136                          | 85                | 2.366          | 0,019                          |  |
|       | 2.  | 11.124             | 12.287          | 2,612                          | 34               | 18.035         | 8,985                          | 74                | 2.048          | 0,017                          |  |
| 2018. | 3.  | 11.466             | 12.145          | 2,692                          | 30               | 16.696         | 7,802                          | 78                | 2.161          | 0,017                          |  |
|       | 4.  | 9.731              | 10.074          | 2,285                          | 1                | 6.301          | 0,274                          | 71                | 1.980          | 0,016                          |  |
|       | 5.  | 10.442             | 11.477          | 2,452                          |                  | 5.334          |                                | 85                | 2.335          | 0,019                          |  |

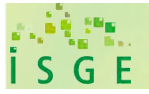

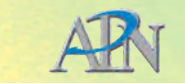

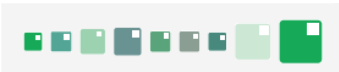

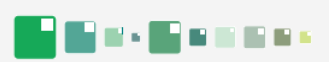

|       |     | Električna energija |                 | Grijanje                       |                  |                | Voda                           |                   |                |                                |
|-------|-----|---------------------|-----------------|--------------------------------|------------------|----------------|--------------------------------|-------------------|----------------|--------------------------------|
|       |     | Elek                | trična energija | a                              |                  | Para           |                                |                   | Voda           |                                |
|       |     | Potrošnja<br>[kWh]  | Trošak<br>[kn]  | Emisija CO <sub>≀</sub><br>[t] | Potrošnja<br>[t] | Trošak<br>[kn] | Emisija CO <sub>≀</sub><br>[t] | Potrošnja<br>[m³] | Trošak<br>[kn] | Emisija CO <sub>i</sub><br>[t] |
|       | 6.  | 12.528              | 14.113          | 2,942                          |                  | 6.073          |                                | 70                | 1.949          | 0,016                          |
|       | 7.  | 13.335              | 14.860          | 3,131                          |                  | 5.851          |                                | 59                | 1.635          | 0,013                          |
|       | 8.  | 14.117              | 15.688          | 3,315                          |                  | 5.612          |                                | 58                | 1.613          | 0,013                          |
| 2018. | 9.  | 11.793              | 13.994          | 2,769                          | 0                | 5.725          | 0,058                          | 74                | 2.046          | 0,017                          |
|       | 10. | 11.296              | 13.708          | 2,652                          | 2                | 6.133          | 0,493                          | 77                | 2.117          | 0,017                          |
|       | 11. | 11.683              | 13.069          | 2,743                          | 10               | 9.357          | 2,515                          | 71                | 1.953          | 0,016                          |
|       | 12. | 12.270              | 13.160          | 2,881                          | 33               | 17.806         | 8,693                          | 63                | 1.739          | 0,014                          |
|       | 1.  | 12.023              | 12.143          | 2,823                          | 38               | 19.152         | 9,845                          | 89                | 2.459          | 0,020                          |
|       | 2.  | 9.727               | 9.873           | 2,284                          | 20               | 12.637         | 5,171                          | 93                | 2.550          | 0,021                          |
|       | 3.  | 8.847               | 9.036           | 2,077                          | 2                | 6.728          | 0,525                          | 254               | 6.902          | 0,057                          |
|       | 4.  | 9.221               | 9.226           | 2,165                          | 1                | 5.542          | 0,216                          | 182               | 4.977          | 0,041                          |
|       | 5.  | 14.957              | 16.002          | 3,512                          | 0                | 6.014          | 0,037                          | 92                | 2.509          | 0,021                          |
| 2019  | 6.  | 11.809              | 12.476          | 2,773                          |                  | 5.986          |                                | 63                | 1.771          | 0,014                          |
| 2013. | 7.  | 14.307              | 15.600          | 3,359                          |                  | 5.436          |                                | 57                | 1.590          | 0,013                          |
|       | 8.  | 13.399              | 13.591          | 3,146                          |                  | 5.922          |                                | 63                | 1.757          | 0,014                          |
|       | 9.  | 11.896              | 12.017          | 2,793                          | 0                | 5.757          | 0,036                          | 65                | 1.807          | 0,015                          |
|       | 10. | 12.910              | 13.794          | 3,031                          | 2                | 6.575          | 0,596                          | 72                | 2.000          | 0,016                          |
|       | 11. | 11.177              | 11.004          | 2,624                          | 14               | 10.901         | 3,763                          | 66                | 1.833          | 0,015                          |
|       | 12. | 11.098              | 10.914          | 2,606                          | 51               | 24.136         | 13,321                         | 58                | 1.619          | 0,013                          |
|       | 1.  | 10.964              | 10.623          | 2,574                          | 82               | 34.884         | 21,421                         | 49                | 1.397          | 0,011                          |
|       | 2.  | 9.322               | 10.201          | 2,189                          | 23               | 13.768         | 5,902                          | 60                | 1.659          | 0,013                          |
|       | 3.  | 8.269               | 9.051           | 1,942                          | 17               | 11.365         | 4,336                          | 58                | 1.639          | 0,013                          |
|       | 4.  | 8.402               | 9.312           | 1,973                          | 1                | 6.434          | 0,367                          | 40                | 1.137          | 0,009                          |
| 2020  | 5.  | 10.957              | 11.692          | 2,573                          |                  | 6.053          |                                | 27                | 794            | 0,006                          |
| 2020. | 6.  | 9.663               | 10.883          | 2,269                          |                  | 5.397          |                                | 55                | 1.541          | 0,012                          |
|       | 7.  | 13.648              | 15.361          | 3,205                          |                  | 5.870          |                                | 50                | 1.400          | 0,011                          |
|       | 8.  | 10.638              | 12.503          | 2,498                          |                  | 5.415          |                                | 56                | 1.587          | 0,013                          |
|       | 9.  | 9.825               | 11.414          | 2,307                          | 4                | 7.616          | 1,103                          | 65                | 1.813          | 0,015                          |
|       | 10. | 11.909              | 13.494          | 2,796                          | 47               | 22.882         | 12,395                         | 73                | 2.027          | 0,016                          |

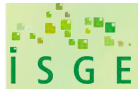

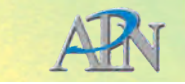

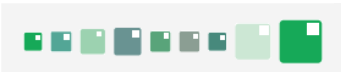

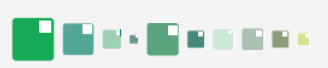

|       |     | Električna energija |                |                                | Grijanje         |                |                                | Voda              |                |                                |
|-------|-----|---------------------|----------------|--------------------------------|------------------|----------------|--------------------------------|-------------------|----------------|--------------------------------|
|       |     | Električna energija |                |                                | Para             |                |                                | Voda              |                |                                |
|       |     | Potrošnja<br>[kWh]  | Trošak<br>[kn] | Emisija CO <sub>≀</sub><br>[t] | Potrošnja<br>[t] | Trošak<br>[kn] | Emisija CO <sub>≀</sub><br>[t] | Potrošnja<br>[m³] | Trošak<br>[kn] | Emisija CO <sub>≀</sub><br>[t] |
| 2020  | 11. | 10.257              | 11.401         | 2,408                          | 72               | 31.013         | 18,759                         | 67                | 1.841          | 0,015                          |
| 2020. | 12. | 11.409              | 12.797         | 2,679                          | 105              | 44.158         | 27,581                         | 51                | 1.426          | 0,011                          |
|       | 1.  | 10.500              | 11.690         | 2,466                          | 101              | 42.075         | 26,471                         | 82                | 2.285          | 0,018                          |
|       | 2.  | 9.324               | 10.488         | 2,189                          | 73               | 31.483         | 19,266                         | 67                | 1.861          | 0,015                          |
|       | 3.  | 9.754               | 10.362         | 2,290                          | 68               | 30.635         | 17,710                         | 68                | 1.866          | 0,015                          |
|       | 4.  | 8.928               | 9.422          | 2,096                          | 45               | 21.894         | 11,751                         | 79                | 2.194          | 0,018                          |
|       | 5.  | 9.333               | 10.219         | 2,191                          | 2                | 6.735          | 0,510                          | 108               | 2.969          | 0,024                          |
| 2021  | 6.  | 10.462              | 12.279         | 2,457                          |                  | 5.409          |                                | 77                | 2.123          | 0,017                          |
| 2021. | 7.  | 12.648              | 14.337         | 2,970                          |                  | 5.853          |                                | 64                | 1.782          | 0,014                          |
|       | 8.  | 9.644               | 11.149         | 2,265                          |                  | 5.419          |                                | 78                | 2.160          | 0,017                          |
|       | 9.  | 9.197               | 9.997          | 2,160                          | 3                | 6.782          | 0,755                          | 81                | 2.226          | 0,018                          |
|       | 10. | 9.529               | 10.179         | 2,238                          | 49               | 23.766         | 12,924                         | 84                | 2.317          | 0,019                          |
|       | 11. | 9.720               | 10.566         | 2,282                          | 78               | 33.229         | 20,506                         | 74                | 2.043          | 0,017                          |
|       | 12. | 10.923              | 12.185         | 2,565                          | 98               | 41.646         | 25,723                         | 56                | 1.562          | 0,013                          |

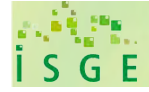

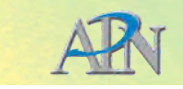

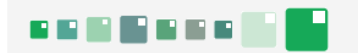

Apsolutna potrošnja energije

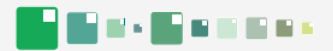

#### Mjesečna potrošnja po energentima

Potrošnja energenata [kWh]

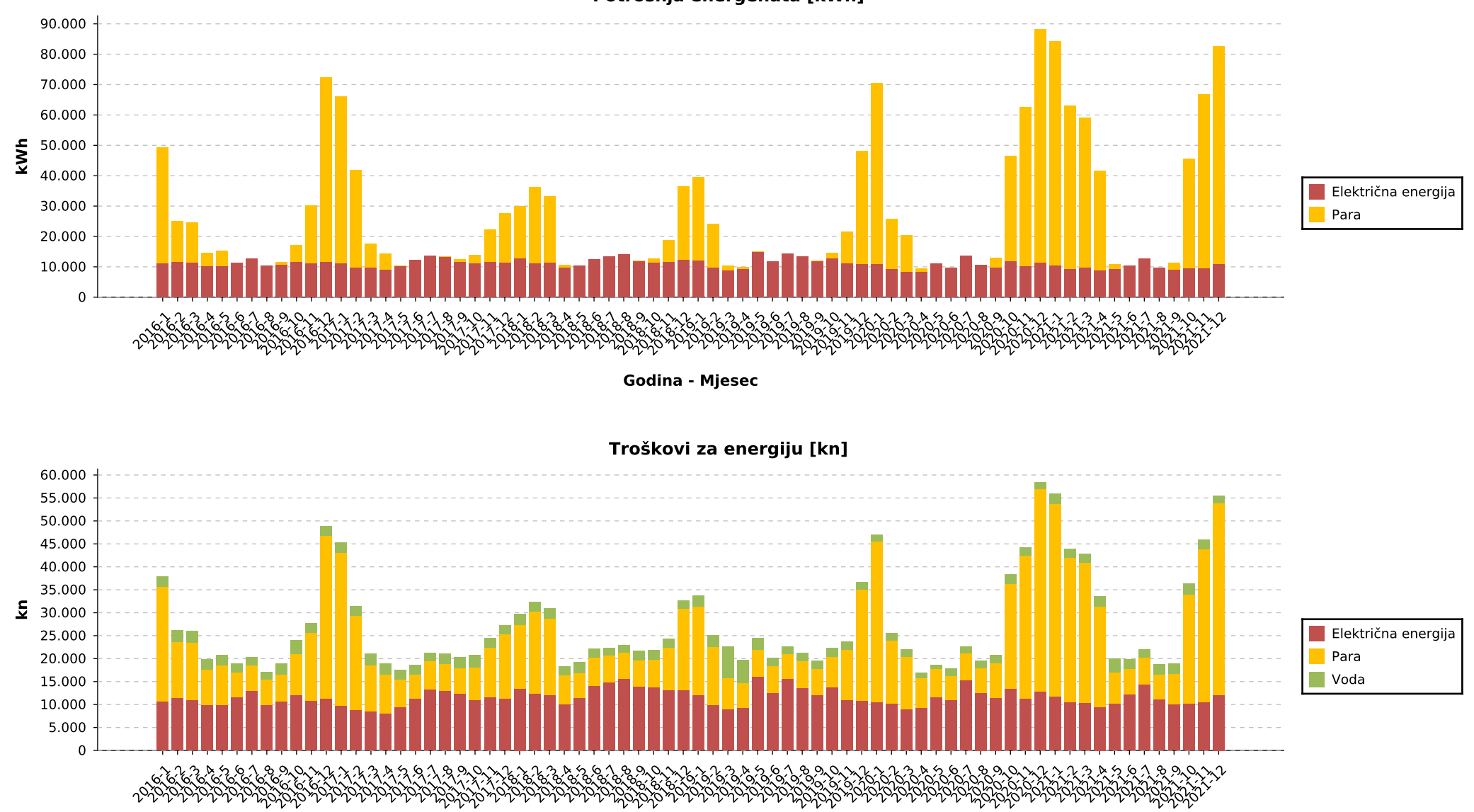

Godina - Mjesec

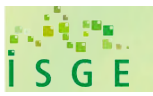

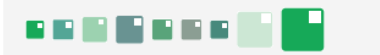

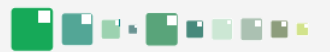

Emisija CO<sub>2</sub> [t]

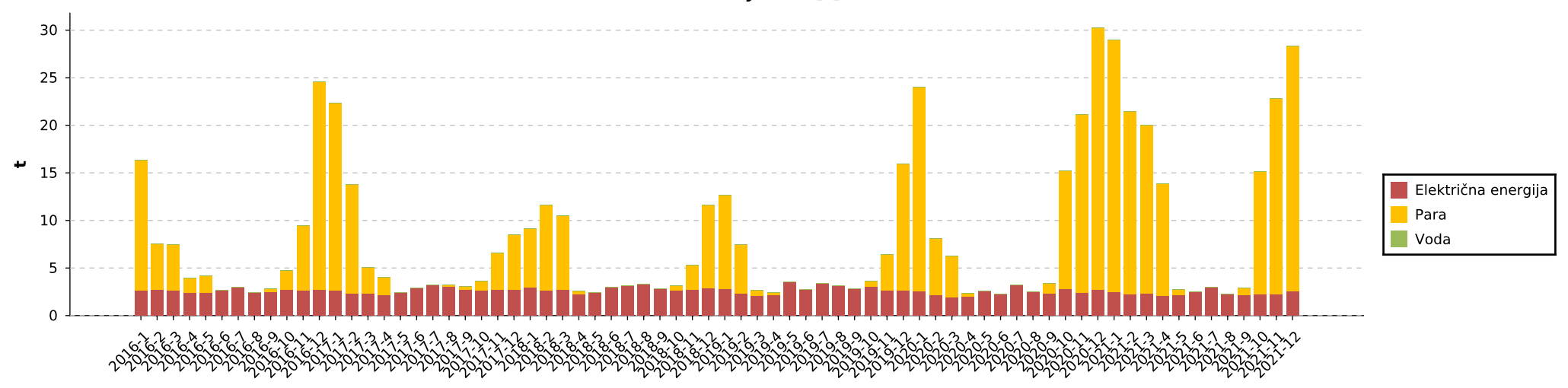

Godina - Mjesec

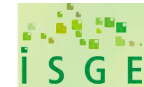

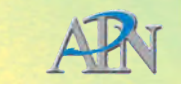

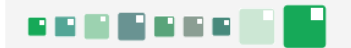

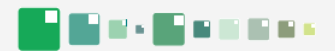

#### Godišnja potrošnja

E

S G

Potrošnja energenata [kWh]

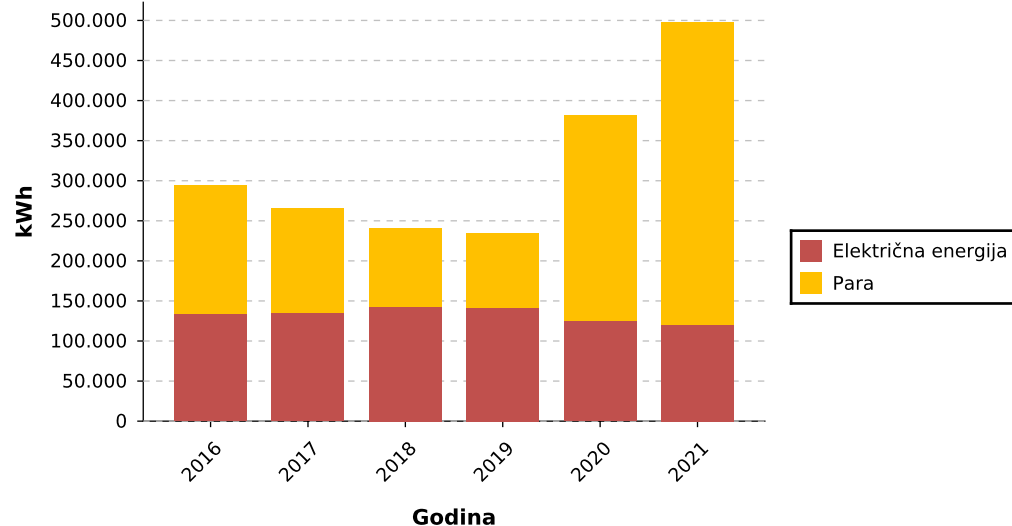

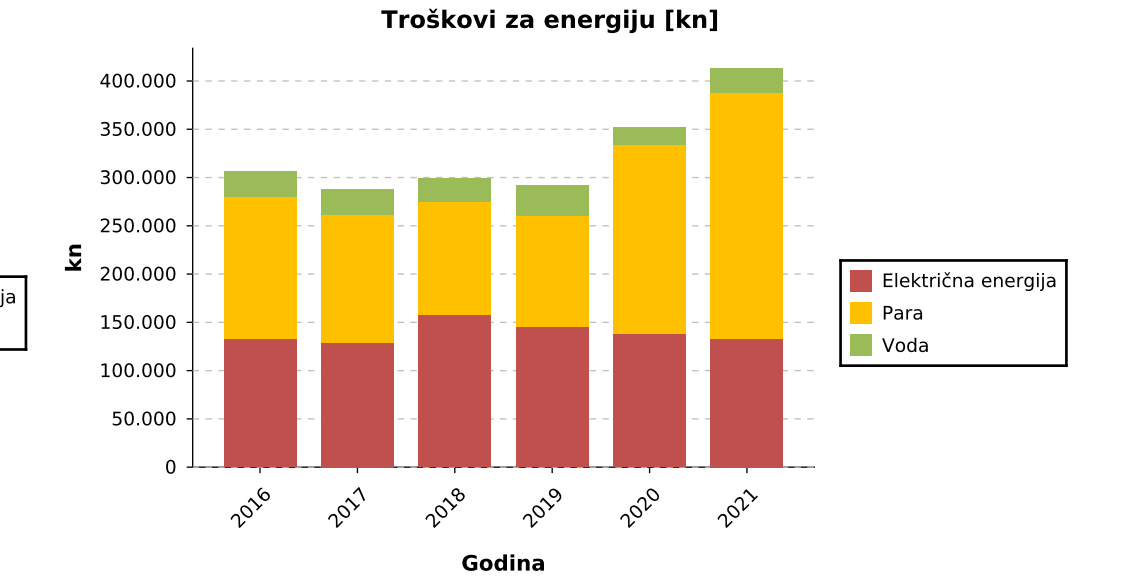

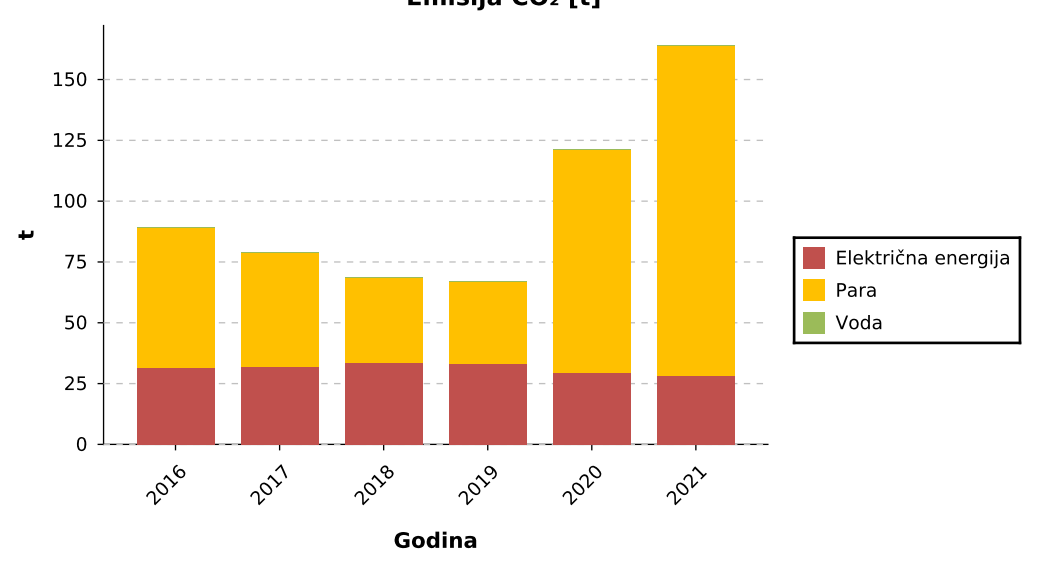

Emisija CO<sub>2</sub> [t]

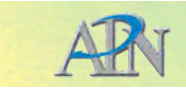

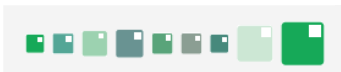

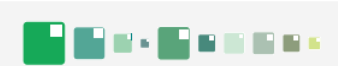

| ISGE šifra      | Naziv objekta | Grad   | Adresa | Vrsta objekta  | Korisnik objekta |
|-----------------|---------------|--------|--------|----------------|------------------|
| HR-10000-0446-1 |               | Zagreb |        | Uredska zgrada |                  |

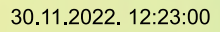

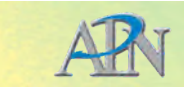